# How to Create a New Profile in EdAssist/BrightHorizons

# Step 1

Employees may use this link <u>https://UAWGM.edassist.com/</u> to navigate directly to the EdAssist page.

# Step 2

For new users, you will need to select "Join Today".

#### Step 3

You will then be prompted to enter your GMIN ID.

## Step 4

Once your GMIN ID is entered, you will be prompted to enter your last name and preferred email address.

## Step 5

You will then select "Continue" and be prompted to verify your email. Once your email has been verified, you will have the ability to access the EdAssist platform.